## I modelli di Calc

Quando si apre un nuovo documento dal menu **File / Nuovo**, viene visualizzato un documento basato su un modello standard di LibreOffice. Si può elaborare e modificare questo documento oppure sostituirlo con un documento già esistente, cosicché all'apertura di un nuovo documento sia visualizzato quello personalizzato dall'utente nello stile e nel contenuto.

## **CREARE UN MODELLO PREDEFINITO**

**1.** Aprire innanzitutto un modello LibreOffice già esistente e modificarlo, oppure aprire un nuovo documento e strutturarlo in modo tale che corrisponda al modello desiderato.

**2.** Salvare il documento scegliendo File / Modelli / Salva come modello, quindi inserire il nome del modello, fare clic sulla casella di controllo Imposta come modello predefinito e salvare nella categoria Personalizzati.

**3.** Quando si aprirà un nuovo documento di testo, questo si baserà sul nuovo modello di documento predefinito.

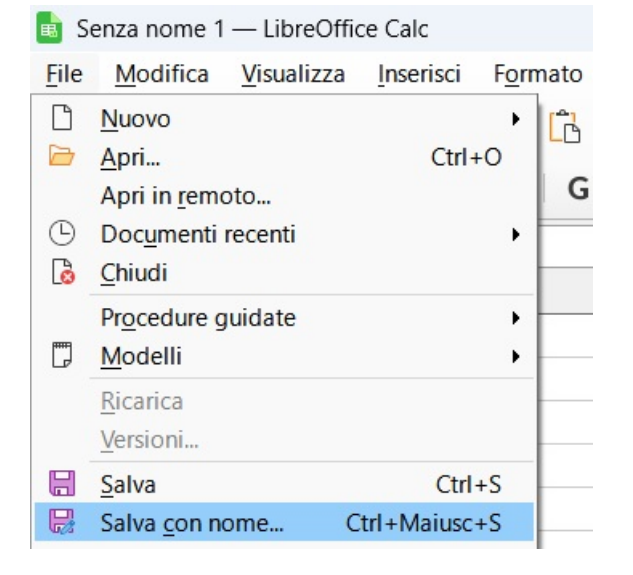

| 🔹 Senza nome 1 — LibreOffice Calc                                                     |                                             |          |                  |                  |
|---------------------------------------------------------------------------------------|---------------------------------------------|----------|------------------|------------------|
| Elle Modifica Visualizza Inserisci Formato Stili Fonlio Dati Strumenti Finestra Aiuto |                                             |          |                  |                  |
| Salva con nome                                                                        |                                             |          |                  |                  |
|                                                                                       | Maria Grazia - Personale > Documenti >      | ~ C      | Cerca in Docume  | nti 🔎            |
| A1 $\checkmark$ $f_X \Sigma$ Organizza $\checkmark$ N                                 | uova cartella                               |          |                  | ≣ • ?            |
| 1                                                                                     | Nome                                        | Stato    | Ultima modifica  | Тіро             |
| 2 Desktop                                                                             | 🖈 📔 🔁 FILE                                  | 6        | 03/06/2024 14:21 | Cartella di file |
| 4 Download                                                                            | LEGO Education EV3 Content                  | 0        | 16/02/2024 14:04 | Cartella di file |
| 5 Documenti                                                                           | Modelli di Office personalizzati            | 0        | 20/11/2023 13:53 | Cartella di file |
| 7 Minimagini                                                                          | * Origini dati utente                       | $\odot$  | 10/04/2025 14:56 | Cartella di file |
| 8 O Musica                                                                            | * Pictoblox                                 | <u>م</u> | 18/05/2024 17:13 | Cartella di file |
| 10 Nome file:                                                                         | ModelloFattura1AliquotaIVA                  |          |                  | ~                |
| 12 Salva come:                                                                        | Foglio elettronico ODF                      |          |                  | ~                |
| 13                                                                                    | Foglio elettronico ODF                      |          |                  |                  |
| 14                                                                                    | Foglio elettronico XML ODF non compresso    |          |                  |                  |
| 15                                                                                    | Foglio elettronico Unified Office Format    |          |                  |                  |
| 16                                                                                    | Excel 2007–365<br>Modello di Excel 2007–365 |          |                  |                  |
| 17                                                                                    | Excel 97–2003                               |          |                  |                  |
| 18                                                                                    | Modello di Excel 97–2003                    |          |                  |                  |
| 19                                                                                    | dBASE                                       |          |                  |                  |
| 20                                                                                    | Documento HTML (Calc)                       |          |                  |                  |
| 21                                                                                    | SYLK<br>Tasta CSV                           |          |                  |                  |
| 22 A Nascondi cartelle                                                                | Foglio elettronico Office Open XML          |          |                  |                  |
| 23                                                                                    | Excel 2007–365 (abilitato per le macro)     |          |                  |                  |